# **Procédure installation MacOS X**

Vous allez pouvoir installer PackAUDIT sur votre ordinateur MacOS X.

L'application PackAUDIT est désormais signée numériquement par la CNCC et soumise à Apple Inc. L'installation en est simplifiée.

>>> Présentation des étapes à suivre lors du premier lancement uniquement.

L'ensemble des captures réalisées l'ont été sur la **dernière version de MacOS (14.6.1)** à date. Des variations peuvent intervenir selon votre version de Mac OS.

### Télécharger l'installeur MacOS de PackAUDIT sur la page suivante :

Le fichier se télécharge sur votre ordinateur. A retrouver dans votre **dossier Téléchargement ou votre Bureau** en fonction de vos paramètres.

Double cliquer dessus.

Dans la fenêtre **PackAUDIT** qui s'ouvre, vous retrouvez l'application **PackAUDIT**.

Important : Copiez-la dans le dossier Applications de votre Mac.

#### Déjà utilisateur ?

Si une précédente version de PackAUDIT est déjà présente, **validez son remplacement** par la nouvelle version.

**Double-cliquez sur la version copiée** dans votre dossier Applications.

La première fois, un message d'alerte vous demande de confirmer l'ouverture de PackAUDIT.

**Cliquer sur Ouvrir.** 

## PackAUDIT 1.1 se lance.

#### Déjà utilisateur ?

Vous retrouverez toutes les données saisies de vos missions dans cette nouvelle version.

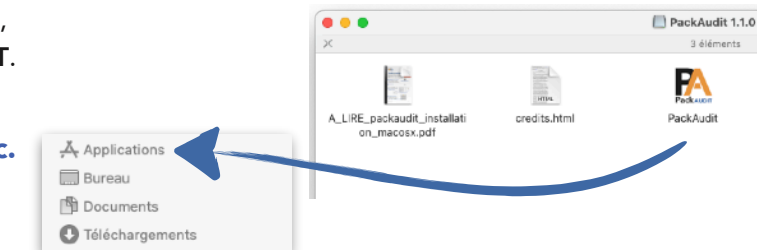

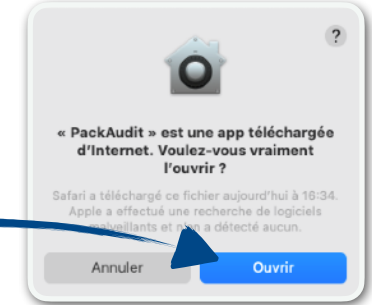

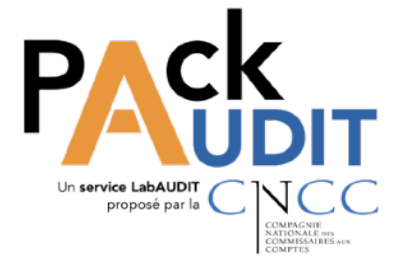

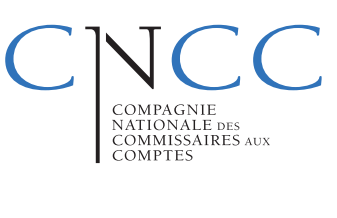

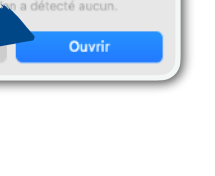

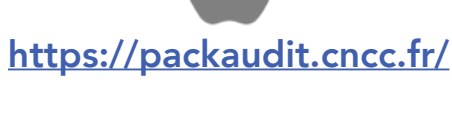

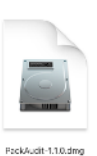

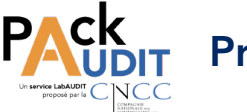

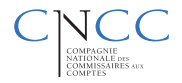

## Bienvenue sur PackAUDIT

**Rendez-vous sur cette page** pour plus d'informations sur le fonctionnement de **PackAUDIT** :

https://packaudit.cncc.fr/

Des questions ? packaudit@cncc.fr

| PREKAUDIE                                                                                               |
|----------------------------------------------------------------------------------------------------|
|                                                                                                    |
|                                                                                                    |
|                                                                                                    |
| Ajout d'un cabinet<br>Vous devez définir un cabinet sur votre poste sour pauvoir utiliser l'application |
| Nom du cabinet                                                                                          |
| Numéro SIRET du cabinet                                                                                 |
| 🔲 Je n'ai pas de SIRET                                                                                  |
|                                                                                                    |
|                                                                                                    |

## Nouveautés PackAUDIT

Pour plus d'informations sur les nouveautés de cette version de PackAUDIT, cliquer ici :

https://packaudit.cncc.fr/versions.html